# 第2回循環器病住民講演会

参加費

日時 令和5年(2023年)  $2/15_{(7k)}$ 14:00~15:20

登録用URL https://bit.ly/3Si1PHd 申込期日 令和5年2月14日(火)

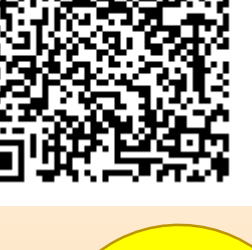

オンライン

開催

知っていますか?心疾患 ~まず予防、発症の兆候を見逃さず早期に医療へつながるために~

## 「心疾患の治療と予防」

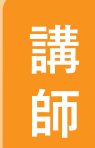

# 永井 利幸 <sub>先生</sub>

北海道大学大学院医学研究院 循環病態内科学教室 准教授

※講演へのご質問について:講演中にインターネットを通じて随時受け付けます。 ※ご回答いただいた個人情報は、主に本講演会の運営・管理にのみ使用します。

## 毎年2月は「生活習慣病予防月間」です

共催:北海道 日本脳卒中協会(北海道支部) 日本循環器協会 協和キリン株式会社

本講演会は北海道と協和キリン株式会社が締結した生活習慣病対策の推進に 関する連携協定に基づき、道民の健康的な生活の実現を目指して実施します。

[お問い合わせ] 北海道保健福祉部健康安全局 地域保健課がん対策係 〒060-8588 札幌市中央区北3条西6丁目 TEL 011-204-5117

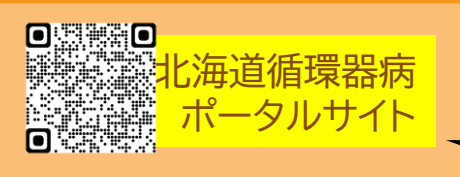

裏面の登録手順 をご覧の上、お申 し込み下さい。

## ZOOMウェビナー情報登録手順

事前準備

#### 【事前登録2次元バーコード】

### https://bit.ly/3Sj1PHd

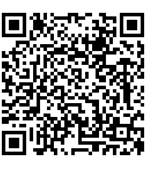

#### 1 ウェビナー登録用URL

【事前登録URL】

#### 下記いずれかの方法でウェビナー登録用URLにアクセスください。

【案内状】

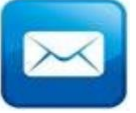

案内状表面に記載されたURL より情報登録画面にアクセスし てください。

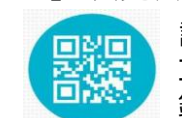

【2次元バーコード】

記載されている2次元バー コードを読みこんで、情報登 録画面にアクセスします。

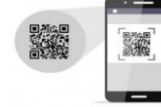

#### 2 情報登録

#### お名前やメールアドレスなど必要事項をご記入ください。

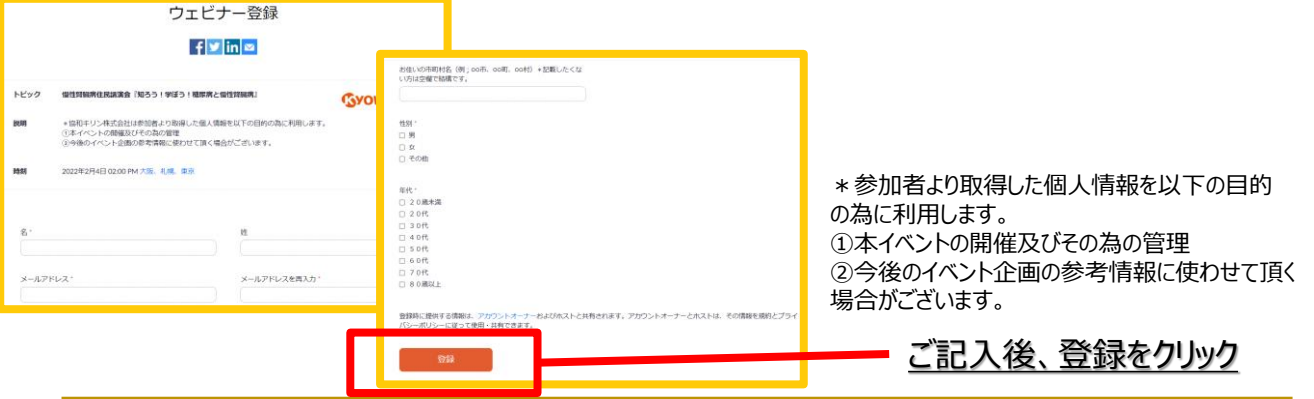

#### 3 ウェビナー参加用URLの発行

#### 登録情報に抜けが無ければ承認され、ウェビナー参加用URLが発行されます。

#### ●そのまま参加される場合

画面に表示されたURLをクリックし、 ZOOM画面へアクセスします。

#### 4 ZOOM

#### 下図のような画面が表示され、 待機状態となります。

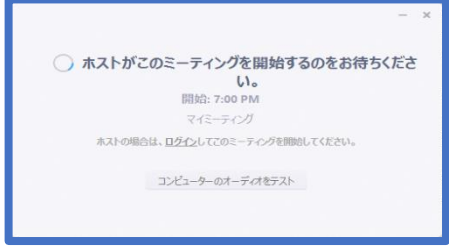

ホストがミーティングを開始すると、 自動でミーティング画面に移行されます。

#### ●後日参加される場合

登録したメールアドレスに、登録確認メールが届きます。

メール本文中の『ここをクリックして参加』をクリック頂き、 ZOOM画面へアクセスします。

4 ZOOMが未インストールの場合

#### 下図のような画面が表示され、 ZOOMのダウンロード待機状態になります。

| ミーティ | ング用Zoomクライアント                 |
|------|-------------------------------|
|      | 2 2 7 13 2 0 0 11 2 1 2 1 2 1 |

最初にZoomミーティングを開始または参加されるときに、ウェブブラウザのクライアント が自動的にダウンロードされます。ここから手動でダウンロードすることもできます。

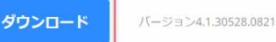

ダウンロードをクリックして、インストールしてください。 インストール後、待機画面が表示されます。 ※ブラウザによって仕様が異なる場合が御座います。